**Click here** to follow along with the step-by-step instructional video.

## STARTING A NEW WEBSITE IN AN EXISTING ACCOUNT

If you've made a website for a previous contest season, you can use the same account for the current one. Here's how:

- Step 1: Open your web browser and visit nhdwebcentral.org.
- **Step 2:** Click on the **Sign-in** tab under the NHDWebCentral® header and enter your username and password.
  - If you can't remember your username or password, click on the Forgot
    Password button under the Sign-in tab. Fill out the Find your Account form to create a new password for your existing account.
  - If you get an Account Not Found error, don't worry. Click the Return to Home button. Select the Help tab, then click the Contact button to ask NHDWebCentral® staff for help.
- **Step 3:** Once you're logged in, you can create your individual website, group website, or connect to an existing group website for the current contest season.

You're all set to get started with your project!